In this section are listed all executed orders in chronological order with their data. Each cell can be edited by a double click of the mouse. Particular attention should be paid to "Filled Type" e "Filled Quantity". In Filled Type is indicated the type of order: Real market or paper trading. The cell "Filled Quantity" remains highlighted in blue until the order is not executed in paper trading or real market.

| Filled<br>Date/Time | Name                 | Security<br>Type | Completion<br>Reason | Filled<br>Quantity | Filled<br>Price | Broker<br>Costs | Amount | Realized | Underlying<br>Price                                                                                   | Volatility                             | Deta   | Gamma | Theta  | Vega  | Rho   | Notes |
|---------------------|----------------------|------------------|----------------------|--------------------|-----------------|-----------------|--------|----------|----------------------------------------------------------------------------------------------------|----------------------------------------|--------|-------|--------|-------|-------|-------|
| 2015-09-01 14.34.11 | Call @ 86 2015-12-18 | GI               | Paper Trading        |                    | 4.472           | \$0.00          |        | \$0.00   | 80.55                                                                                                 | 37.44                                  | 0.419  |       |        |       | 0.087 |       |
| 2015-09-01 14.34.11 | Put @ 78 2015-12-18  | Put              | Paper Trading        |                    | 4.000           | \$0.00          |        | \$0.00   | 90.55                                                                                                 | 34.64                                  | -0.390 |       |        |       | 0.107 |       |
| 2015-09-01 14:34:11 | Put @ 76 2015-12-18  |                  | Paper Trading        |                    | 3.88            | \$0.00          |        | \$0.00   | 80.55                                                                                                 | 35.18                                  | -0.339 |       | -0.026 | 0.168 |       |       |
| 2015-09-01 14.34.11 | Put († 82 2015-12-18 | Put              | Paper Tradng         |                    | 6.089           | \$0.00          |        | \$0.00   | Remove Trade<br>Trade in Real N<br>Export Trades<br>Choose Proper<br>Load Propertie<br>Save Propertie | farket<br>fies<br>n Layout<br>i Layout | -0.495 | 0.027 | -0.026 | 0.175 |       |       |

# Video Tutorial

All 24/03/2016 Trades - L'area di lavoro 2:02

#### Click qui to see other videos Video di Iceberg

### The menù

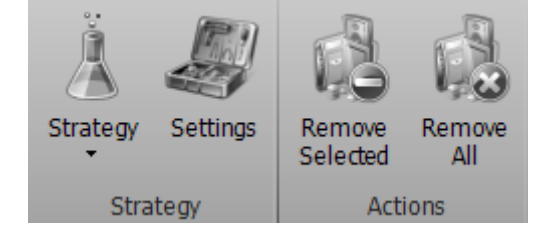

### Strategy

| Strategy |               | Open the submenu strategy                        |
|----------|---------------|--------------------------------------------------|
| Å        | New Strategy  | it allows you to create a new strategy           |
| Å        | Open Strategy | it allows you to open a strategy previusly saved |

| Save Strategy | it allows you to save the strategy currently in use         |  |
|---------------|-------------------------------------------------------------|--|
| Settings      | open the window Strategy Settings for the strategy settings |  |

#### Actions

| Remove<br>Selected | It allows you to remove the selected trade from the strategy |
|--------------------|--------------------------------------------------------------|
| Remove<br>All      | It allows you to remove every trades from the strategy       |

## Righ mouse button Menu

| Remove Trade           |
|------------------------|
| Trade in Real Market   |
| Book                   |
| Export Trades          |
| Choose Properties      |
| Load Properties Layout |
| Save Properties Layout |

- Remove Trade: It cancel the selected order, if the order deleted is in Real market also the order in the book will be deleted
- Trade in Real Market: It trasform the recording of the order by Paper Trading to Real Market
- Book: It open the book of the selected instrument
- Export Trades: It export the list of trades in file format \*.csv
- Choose Properties: It opens the Choose Properties window to choose which properties to view, in the chapter below the list of available properties
- Load Properties Layout: It load a configuration of previously saved properties
- Save Properties Layout: It aves the property configuration currently in use.

For a list of available properties and their explanation, click qui.

## Trades -> Order Manager

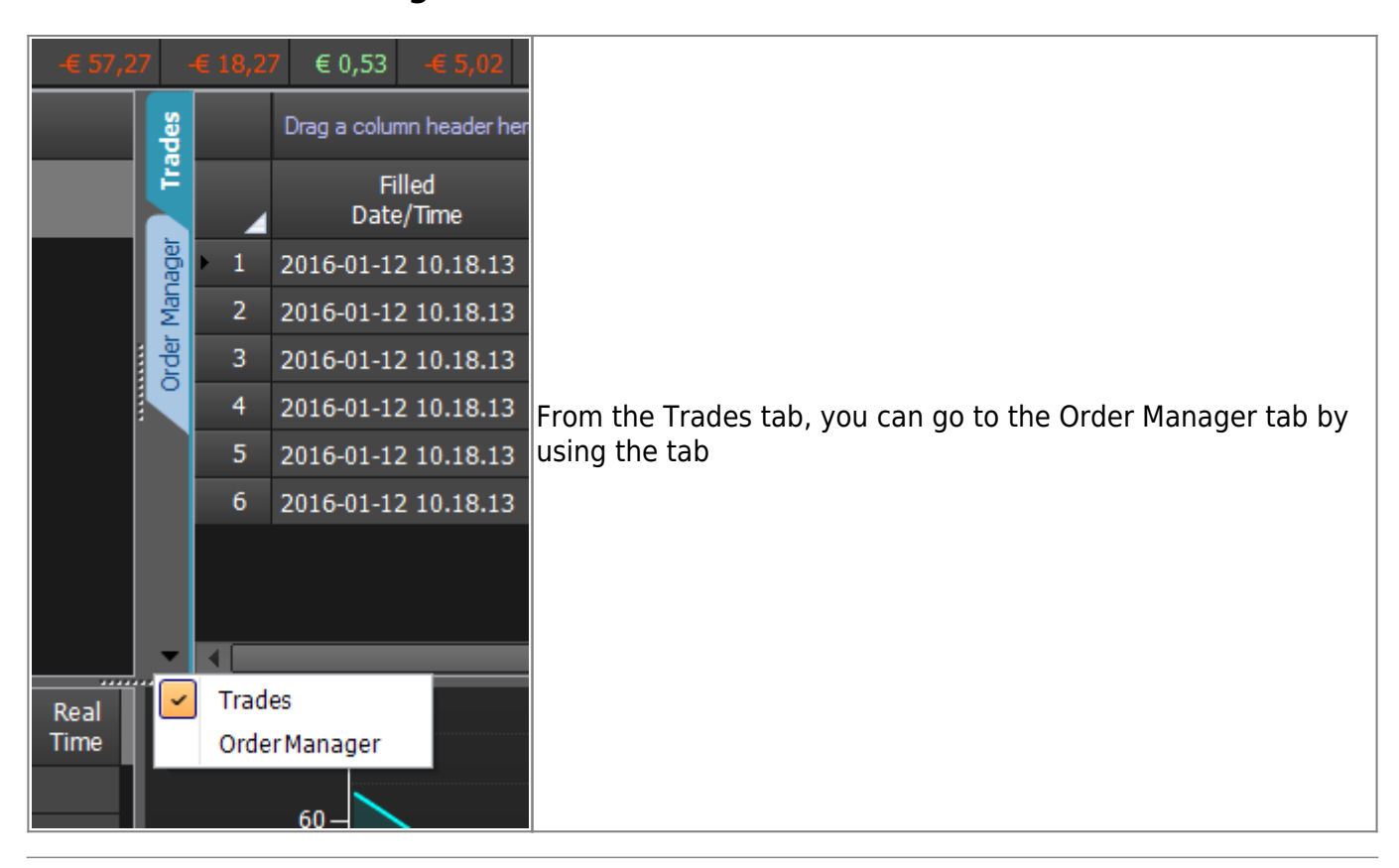

| From:<br>http://manuals.playoptions.it/Iceberg_old/ - Iceberg Options Solutions       |   |
|---------------------------------------------------------------------------------------|---|
| Permanent link:<br>http://manuals.playoptions.it/Iceberg_old/en/trades?rev=1471167547 | × |
| Last update: 2016/08/25 09:52                                                         |   |